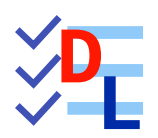

**TP 4-2** 

FreeCAD 1.0.0 - 28/01/2025 - 😩

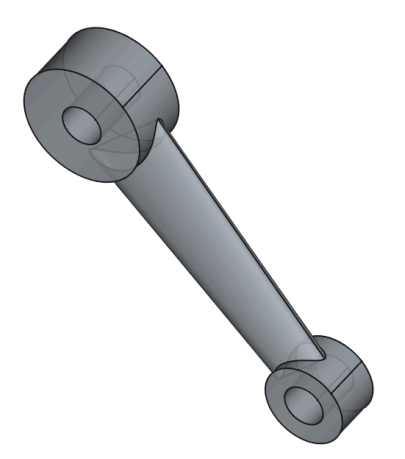

| Auteur(s) : | mél : dominique.lachiver @ lachiver.fr<br>web : https://lachiver.fr/   |
|-------------|------------------------------------------------------------------------|
|             | Extrait du Parcours guidé FreeCAD : version web 🌐 - version papier 🔂 - |
|             | Réalisé avec Scenari Dokiel 😵 ;                                        |
| Licence :   |                                                                        |

# Introduction

Nous allons modéliser le solide suivant : (cf. TP4-2-Plan.pdf)

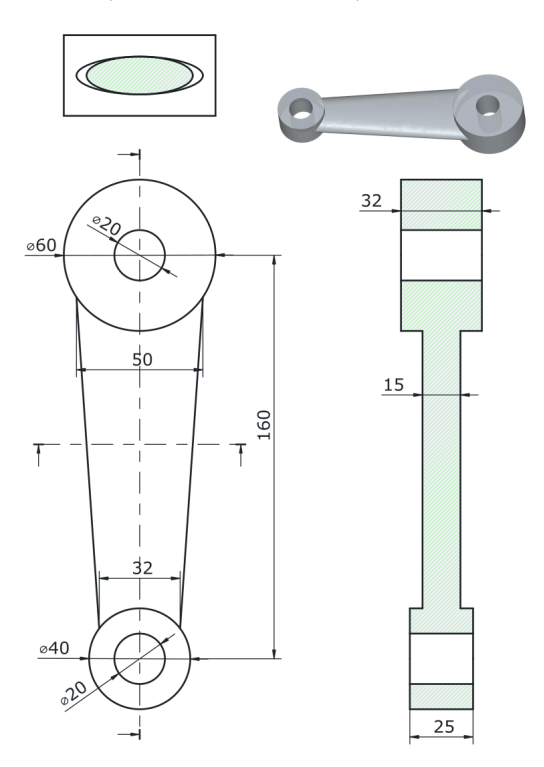

# Ø Objectifs

- Utiliser la commande Lissage additif<sup>W</sup> al et la commande Sélection de sommet<sup>W</sup> ans l'atelier
   Part Design ;
- Utiliser la commande Ellipse par centre  $\ref{W}$  ( $\ref{W}$  ;

### 😑 Tâches préliminaires

- Créer un nouveau document 🕞 TP4-2 dans FreeCAD ;
- Créer un nouveau corps 🞸 ;

# 1. Création d'une esquisse de construction

# 🎸 Objectifs

La nervure sera obtenue à l'aide d'une commande de lissage 🏹 d'une ellipse inférieure à une ellipse supérieure.

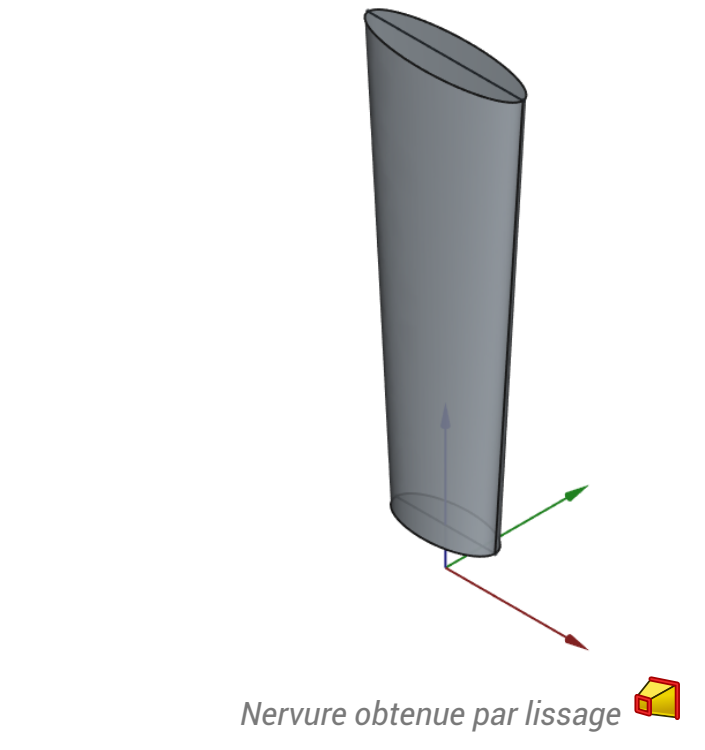

• Dans un premier temps, il faut positionner le centre de ces ellipses.

## 😑 Tâches à réaliser

Créer la 1<sup>ère</sup> esquisse ci-dessous dans le plan XZ constituée de deux cercles et deux lignes horizontales ;

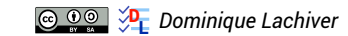

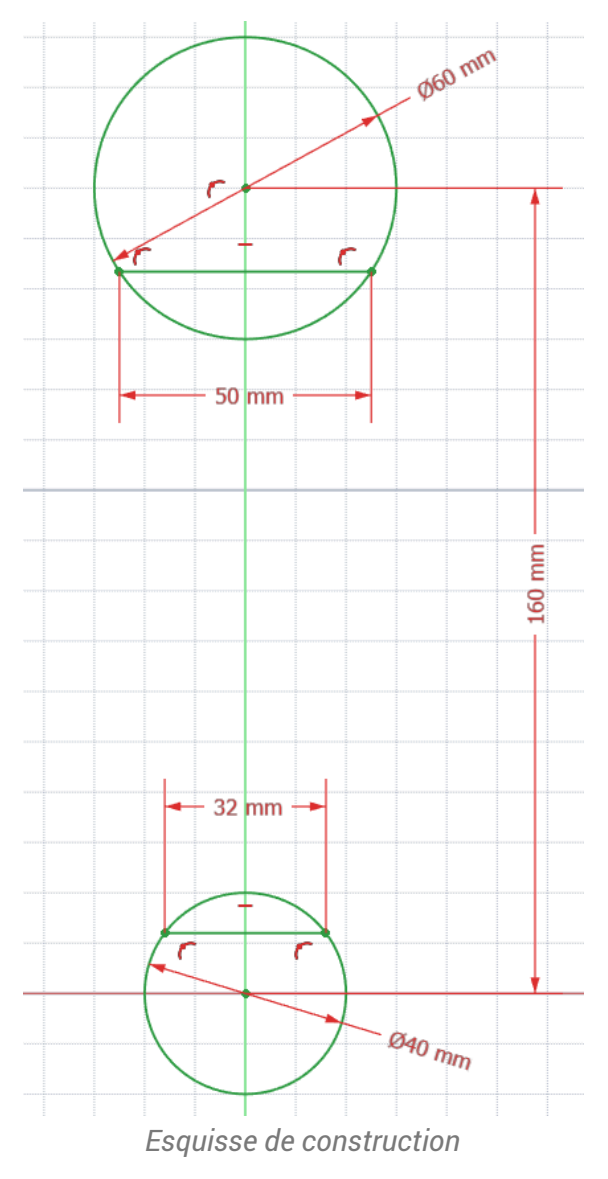

- Vérifier que l'esquisse est entièrement contrainte, en particulier que le cercle du haut est bien contraint sur l'axe Z ;
- Ajouter les deux points au milieu des axes ;

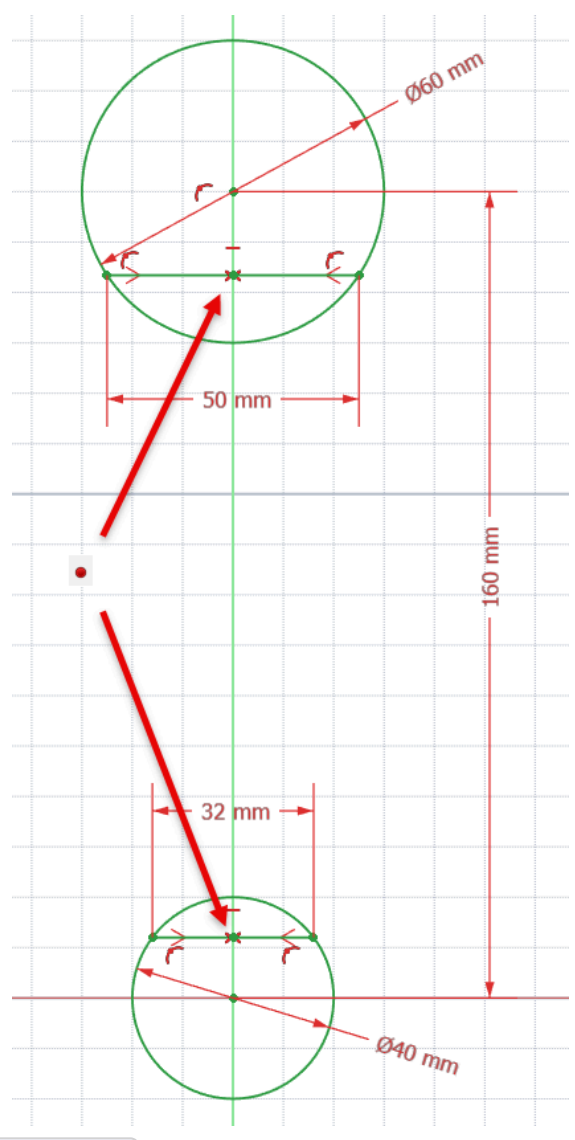

• Renommer l'esquisse 🕞 GeoConst ;

## Q Aide :

Pour les deux lignes, utiliser les contraintes automatiques : —, extrémités sur les cercles respectifs ;

## 💬 Intérêt de cette esquisse

• Nous récupérons géométriquement la position verticale des grands axes des ellipse ;

# 2. Création des plans de références

#### Taches à réaliser

 Dans l'atelier Part Design , créer un plan de référence ayant pour origine le milieu du grand axe de l'ellipse inférieure :

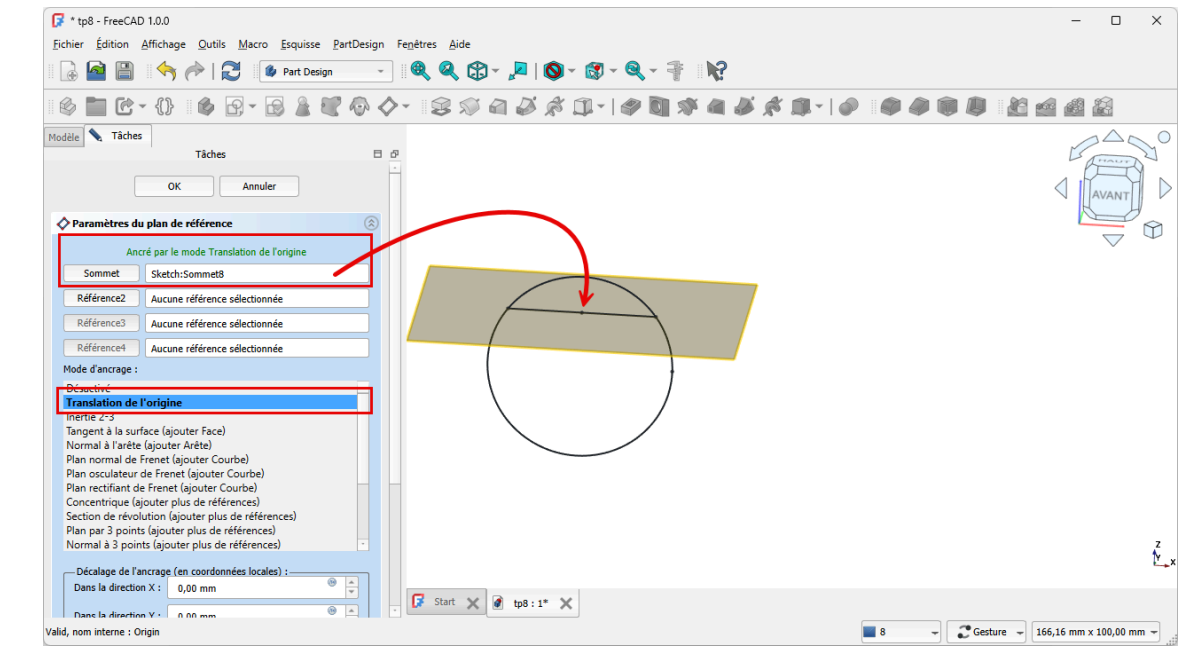

Paramètres des plans de références

# 🖸 Pour créer le plan de référence 🐓 :

Cliquer sur bouton Sélection de sommet (3), sélectionner le milieu de l'axe puis cliquer sur la commande (2):

| Linici Lando                                                                                                    | Image         Source         Endlose         Endlose <thendlose< th=""> <thendlose< th=""> <thend< th=""><th></th></thend<></thendlose<></thendlose<> |                                                                                                    |
|----------------------------------------------------------------------------------------------------|----------------------------------------------------------------------------------------------------|----------------------------------------------------------------------------------------------------|
| Modèle Tâches                                                                                                    | a                                                                                                    | <u>·</u>  ≪ ≪ ⊕ · ⊭   ♥ · ♥ · ♥ <b>ඞ</b> * <b>4 &amp; * # </b>   <i>●</i>   ● ● ● ■ <b>ඞ</b> ⊴ ⊴ ₫ 월 . |
| Modèle Tâches                                                                                                    | * {} 🖗 🚱 - 🔂 🎍 🕊 🚳                                                                                                    |                                                                                                    |
| Modèle Tâches                                                                                                    |                                                                                                    |                                                                                                    |
|                                                                                                    |                                                                                                    | Plan de référence                                                                                      |
| -                                                                                                    | Modèle 🛛 🖒                                                                                                    | Créer un nouveau plan de référence                                                                     |
| • 🖉 tp8                                                                                                    | <u> </u>                                                                                                    | Part Design Place (Part Design Compositions)                                                           |
| - 💿 🎯 🕻                                                                                                    | orps                                                                                                    | PuriDesign_Paine (PuriDesign_Compositions)                                                             |
| • @ ,                                                                                                    | - Origine                                                                                                    |                                                                                                    |
| @ [                                                                                                    | 9 Sketch                                                                                                    |                                                                                                    |
|                                                                                                    |                                                                                                    |                                                                                                    |
|                                                                                                    |                                                                                                    | · · · · · · · · · · · · · · · · · · ·                                                                  |
|                                                                                                    |                                                                                                    |                                                                                                    |
|                                                                                                    |                                                                                                    |                                                                                                    |
|                                                                                                    |                                                                                                    |                                                                                                    |
|                                                                                                    |                                                                                                    |                                                                                                    |
|                                                                                                    |                                                                                                    |                                                                                                    |
|                                                                                                    |                                                                                                    |                                                                                                    |
|                                                                                                    |                                                                                                    |                                                                                                    |
|                                                                                                    |                                                                                                    |                                                                                                    |
|                                                                                                    |                                                                                                    |                                                                                                    |
| Attachment                                                                                                    |                                                                                                    |                                                                                                    |
| Attachment<br>Attacher En.                                                                                                    | . Engine 3D                                                                                                    |                                                                                                    |
| Attachment<br>Attacher En.<br>Attachment                                                                                                    | - Engine 3D<br>XZ, Plane (Plan XZ)                                                                                                    | 2                                                                                                    |
| ttachment<br>Attacher En.<br>Attachment<br>Map Mode                                                                                                    | - Engine 3D<br>XZ_Plane (Plan XZ)<br>FlatFace                                                                                                    | 2                                                                                                    |
| ttachment<br>Attacher En.<br>Attachment<br>Map Mode<br>Map Revers.                                                                                      | - Engine 3D<br>XZ, Plane (Plan XZ)<br>FlatFace<br>- false                                                                                                    |                                                                                                    |
| Attachment<br>Attacher En<br>Attachment<br>Map Mode<br>Map Revers.<br>Attachment                                                                        | . Engine 3D<br>, XZ_Plane (Plan XZ)<br>FlatFace<br>, false<br>[(0,00 0,00 1,00); 0,00 *; (0,00 mm 0,00 mm 0,00 m.                                                                                                    |                                                                                                    |
| Attachment<br>Attacher En.<br>Attachment<br>Map Mode<br>Map Revers.<br>Attachment<br>Base                                                               | - Engine 3D<br>XZ_Plane (Plan XZ)<br>FlatFace<br>- false<br>[(0,00 0,00 1,00); 0,00 °; (0,00 mm 0,00 mm 0,00 m.                                                                                                    |                                                                                                    |
| ttachment<br>Attacher En.<br>Attachment<br>Map Mode<br>Map Revers.<br>Attachment<br>ase                                                                 | . Engine 3D<br>XZ, Plane (Plan XZ)<br>PlatFace<br>false<br>[(0,00 0,00 1,00); 0,00 °; (0,00 mm 0,00 mm 0,00 m.<br>[(1,00 0,00 0,00); 90,00 °; (0,00 mm 0,00 mm 0,00 m.                                                                                                    |                                                                                                    |
| ttachment<br>Attacher En.<br>Attachment<br>Map Mode<br>Map Revers.<br>Attachment<br>asse<br>Placement<br>Label                                          | . Engine 3D<br>XZ_Plane (Plan XZ)<br>FatFace<br>[0(000,000 1,00); 0(00 °; (0,00 mm 0,00 mm 0,00 m.<br>[(1,00 0,00 0,00); 90,00 °; (0,00 mm 0,00 mm 0,00 m.<br>[(1,00 0,00 0,00); 90,00 °; (0,00 mm 0,00 mm 0,00 m.                                                                                                    |                                                                                                    |
| ttachment<br>Attacher En.<br>Attachment<br>Map Mode<br>Map Revers.<br>Attachment<br>ase<br>Placement<br>Label<br>tternal Geomet                         | . Engine 3D<br>XZ_Plane (Plan XZ)<br>FlatFace<br>false<br>((0,00 0,00 1,00); 0,00 °; (0,00 mm 0,00 mm 0,00 m.<br>0,00 mm 0,00 mm 0,00 mm 0,00<br>Sketch<br>                                                                                                    |                                                                                                    |
| ttachment<br>Attacher En<br>Attachment<br>Map Mode<br>Map Revers.<br>Attachment<br>ase<br>Placement<br>Label<br>sternal Geome<br>Make Intern.           | . Engine 3D<br>XZ, Plane (Plan XZ)<br>PlatFace<br>false<br>(10.00 0,00 1,00); 0,00 °; (0,00 mm 0,00 mm 0,00 m.<br>((1.00 0,00 0,00); 90,00 °; (0,00 mm 0,00 mm 0,00 m<br>0,00 m<br>(afalse                                                                                                    |                                                                                                    |
| Attachment<br>Attacher En.<br>Attachment<br>Map Mode<br>Map Revers.<br>Attachment<br><b>Base</b><br>Placement<br>Label<br>nternal Geome<br>Make Intern. | <ul> <li>Engine 3D</li> <li>X2_Plane (Plan X2)</li> <li>FlatFace</li> <li>fabe</li> <li>(0.00 0.00 1.00); 0.00 °; (0.00 mm 0.00 mm 0.00 m.</li> <li>(1.00 0.00 0.00); 90.00 °; (0.00 mm 0.00 mm 0.00 m.</li> <li>Sketch</li> <li>a fabe</li> </ul>                                                                                                    |                                                                                                    |

#### Plans de références

## ▲ Attention

• Sélectionner uniquement le point, zoomer si nécessaire avant d'appliquer la commande 🔷 ;

## 😑 Taches à réaliser

• En opérant de façon similaire, créer un second plan de référence 🚫 pour l'ellipse supérieure ;

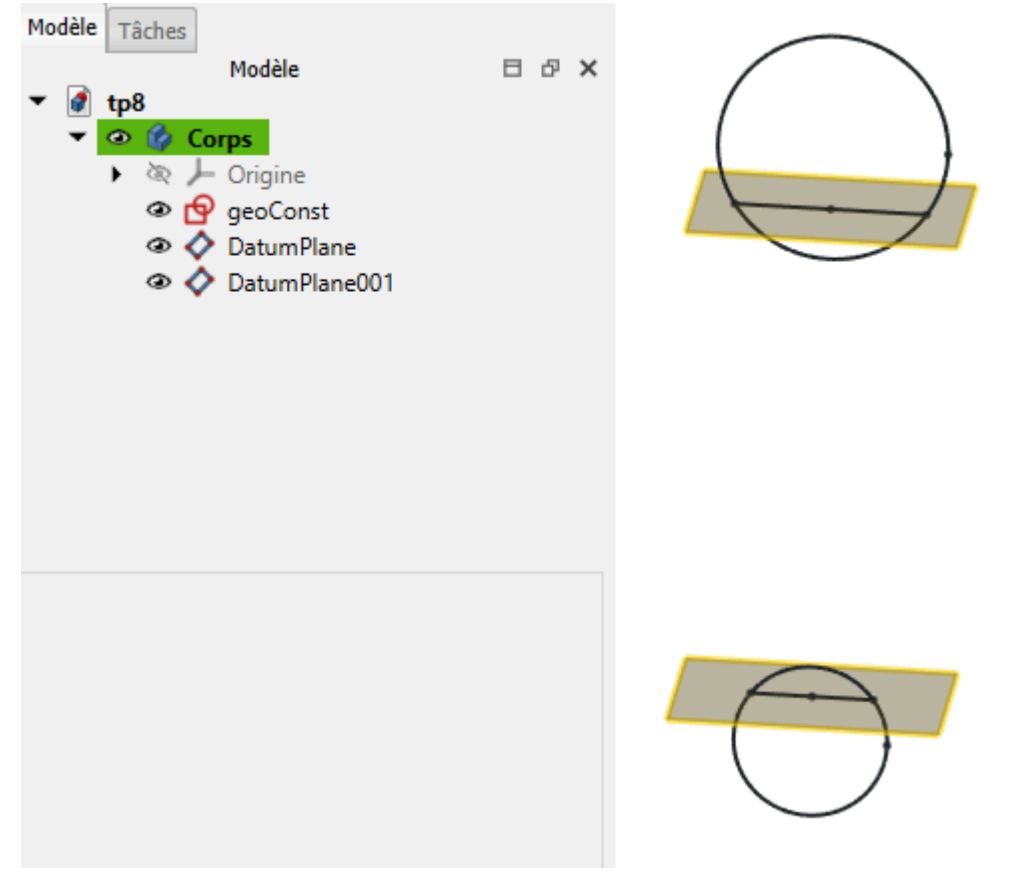

Création des 2 plans de référence

# 3. Création de la nervure à l'aide d'un lissage additif

#### 😑 Taches à réaliser : ellipse inférieure

- Sélectionner le plan de référence inférieur  $\diamondsuit$  et créer une nouvelle esquisse  $\fbox$  ;
- Masquer les plans de références et afficher l'esquisse en vue Isométrique 😭 (touche 📼 0) ;
- Créer une géométrique externe <sup>25</sup>/<sub>4</sub> de l'axe inférieur de l'esquisse GeoConst ;

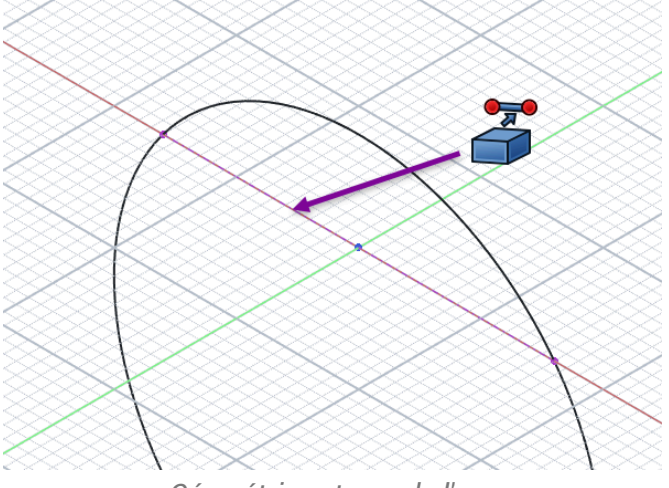

*Géométrie externe de l'axe* 

- Revenir en affichage 🙀 (touche 📼 2 )et masquer l'esquisse 🔂 GeoConst ;
- Créer l'ellipse of centrée à l'origine et le sommet de l'ellipse contraint à l'extrémité de l'axe de la géométrie externe ;
- Appliquer une contrainte Appliquer une contrainte

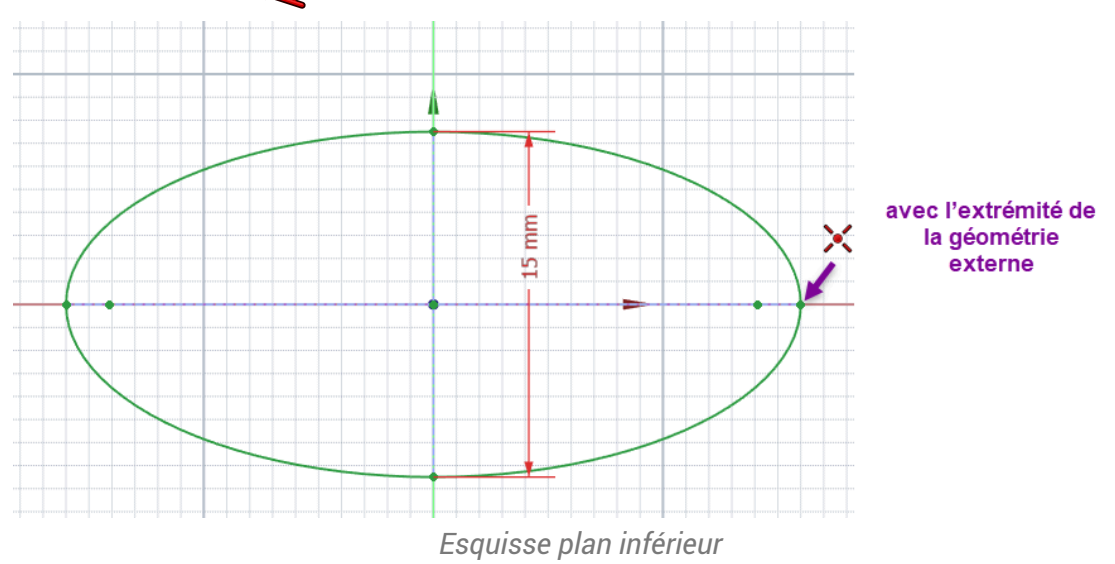

#### 😑 Taches à réaliser : ellipse supérieure

- Sélectionner le plan de référence supérieur 🔷 et créer une nouvelle esquisse 闷 ;
- Masquer les plans de références si nécessaire, réafficher l'esquisse GeoConst et afficher l'esquisse en vue Isométrique ();
- Créer une géométrique externe a de l'axe supérieur de l'esquisse GeoConst et une géométrique externe de l'ellipse inférieure ;

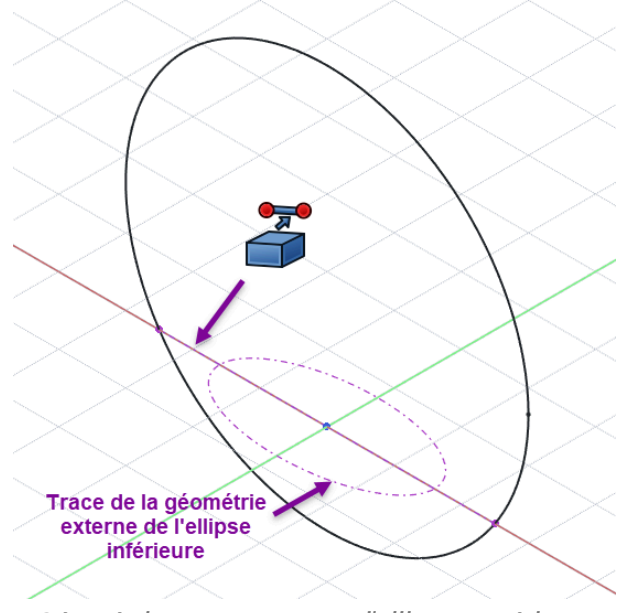

Géométries externes pour l'ellipse supérieure

- Revenir en affichage 🛺 et masquer les esquisses 🕞 GeoConst et 🖨 Sketcch001 ;
- Créer l'ellipse centrée à l'origine, le sommet du grand axe de l'ellipse contraint à l'extrémité de l'axe supérieur de GeoConst et l'autre sommet sur la trace de l'ellipse inférieure ;

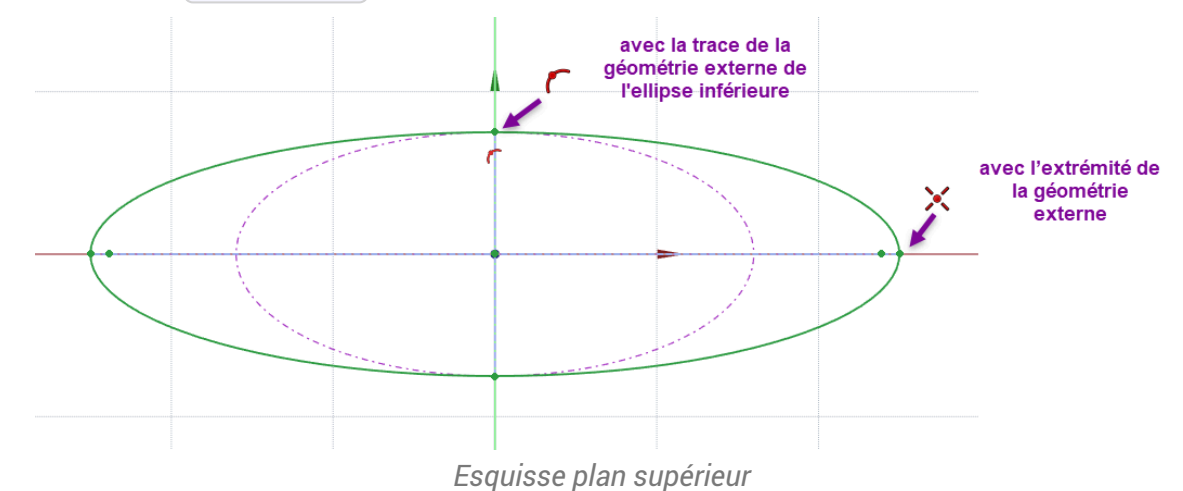

# 🖉 A noter :

L'ellipse inférieure n'appartenant pas au plan de l'ellipse supérieure, FreeCAD ajoute comme géométrie externe une projection de l'ellipse inférieure dans le plan d'esquisse ;

#### E Tâches à réaliser

- Réafficher les esquisses 🕞 Sketcch001 et 🖨 GeoConst ;
- Sélectionner les deux esquisses et cliquer sur la commande Lissage additif : 🏹 :

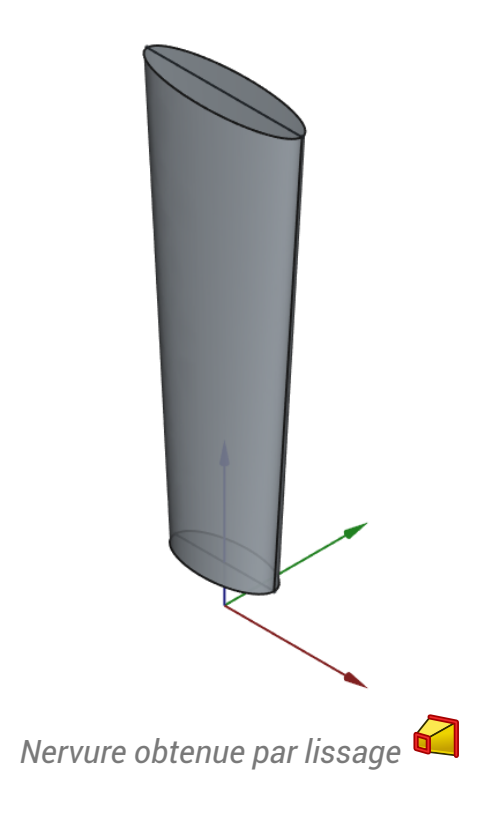

# 4. Création des cylindres aux extrémités de la nervure

#### 😑 Taches à réaliser

 $\bigcirc$ 

• Pour le cylindre inférieur, créer l'esquisse ci-dessous 🙀 dans le plan ZX constituée de 2 cercles

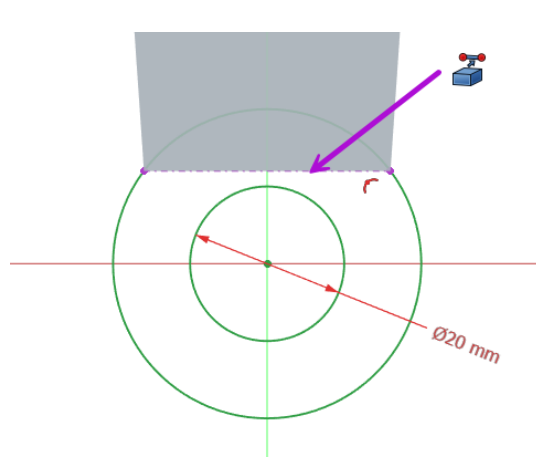

Esquisse pour les cylindres intérieurs

Créer une protrusion 🙀 symétrique de 25 mm ;

#### Q Aide

• Utiliser une géométrie externe 🚰 du bas de la nervure pour fixer le diamètre du grand cercle ;

### 😑 Taches à réaliser (suite)

• Pour le cylindre supérieur, créer l'esquisse ci-dessous 🙀 dans le plan ZX constituée de 2 cercles

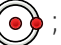

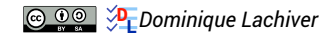

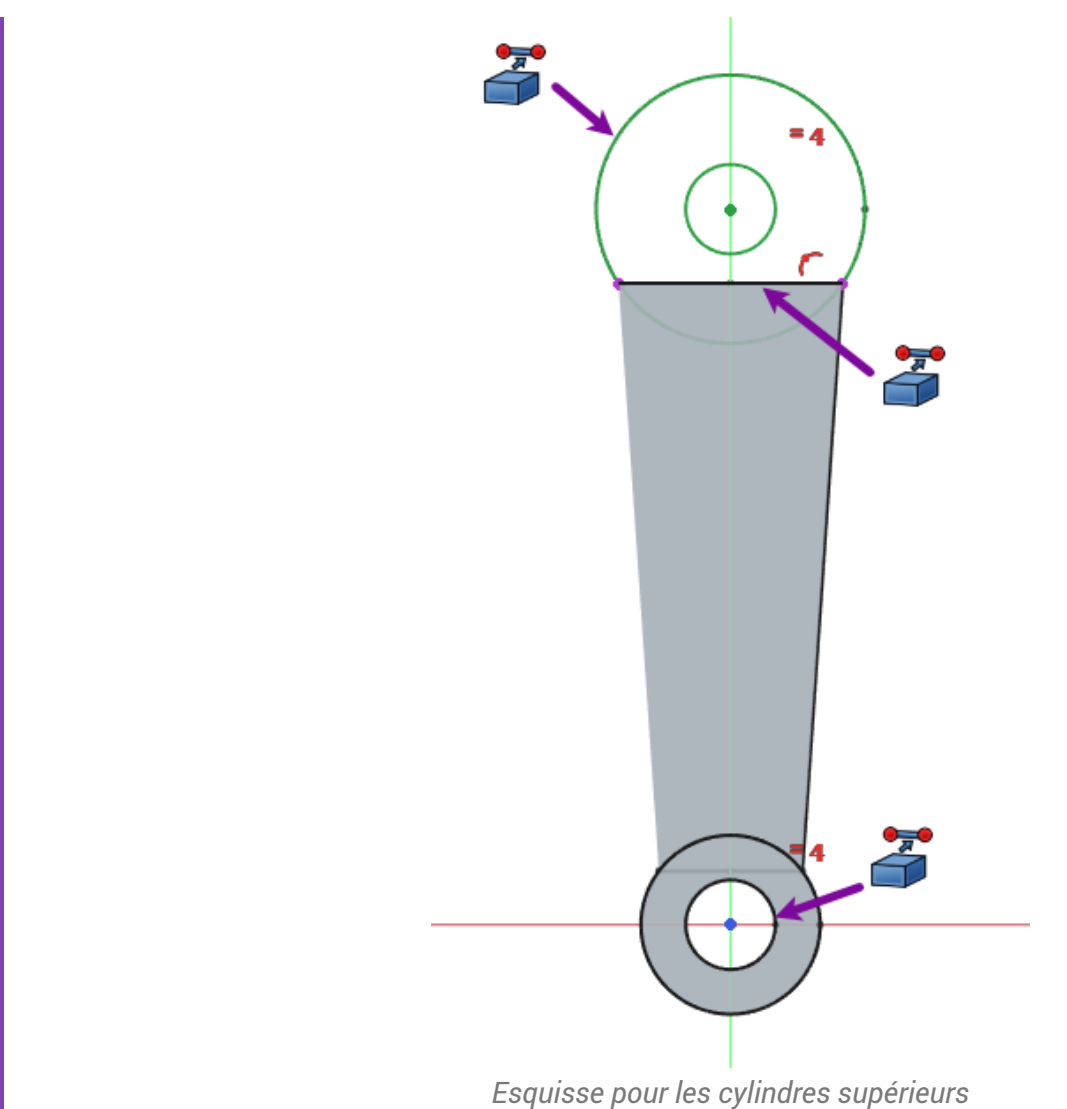

- \_\_\_\_\_
- Créer une protrusion 🙀 symétrique de 32 mm ;

#### 🔉 Aide

- Afficher l'esquisse 🕞 GeoConst ;
- Ajouter trois géométries externes 🚰 :
  - du grand cercle de l'esquisse 🕞 GeoConst pour positionner le centre des cercles ;
  - du haut de la nervure pour fixer le diamètre du grand cercle ;
  - de l'alésage inférieur pour fixer le diamètre du petit cercle à l'aide d'une contrainte 🗮 ;

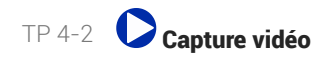

# 5. Capture vidéo

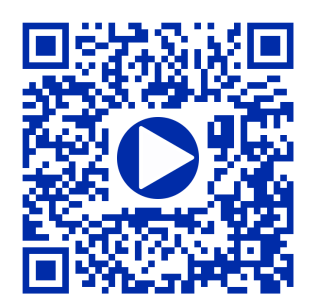